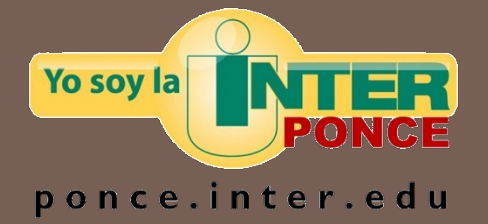

# MÓDULO DE BANNER: PAGOS DIRECTOS - FAAINVE

DECANATO DE ADMINISTRACIÓN UIPR - PONCE

varmstro/2010

## WWW.PONCE.INTER.EDU

#### □ Acceder la página del Recinto en el área de INTER WEB.

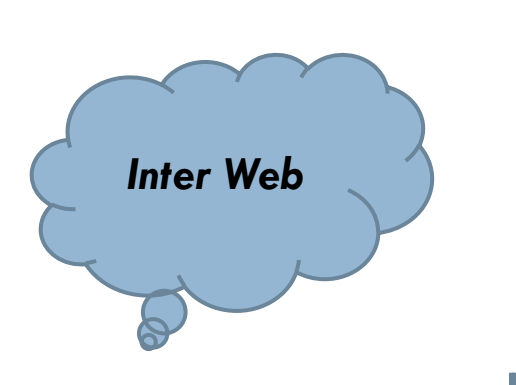

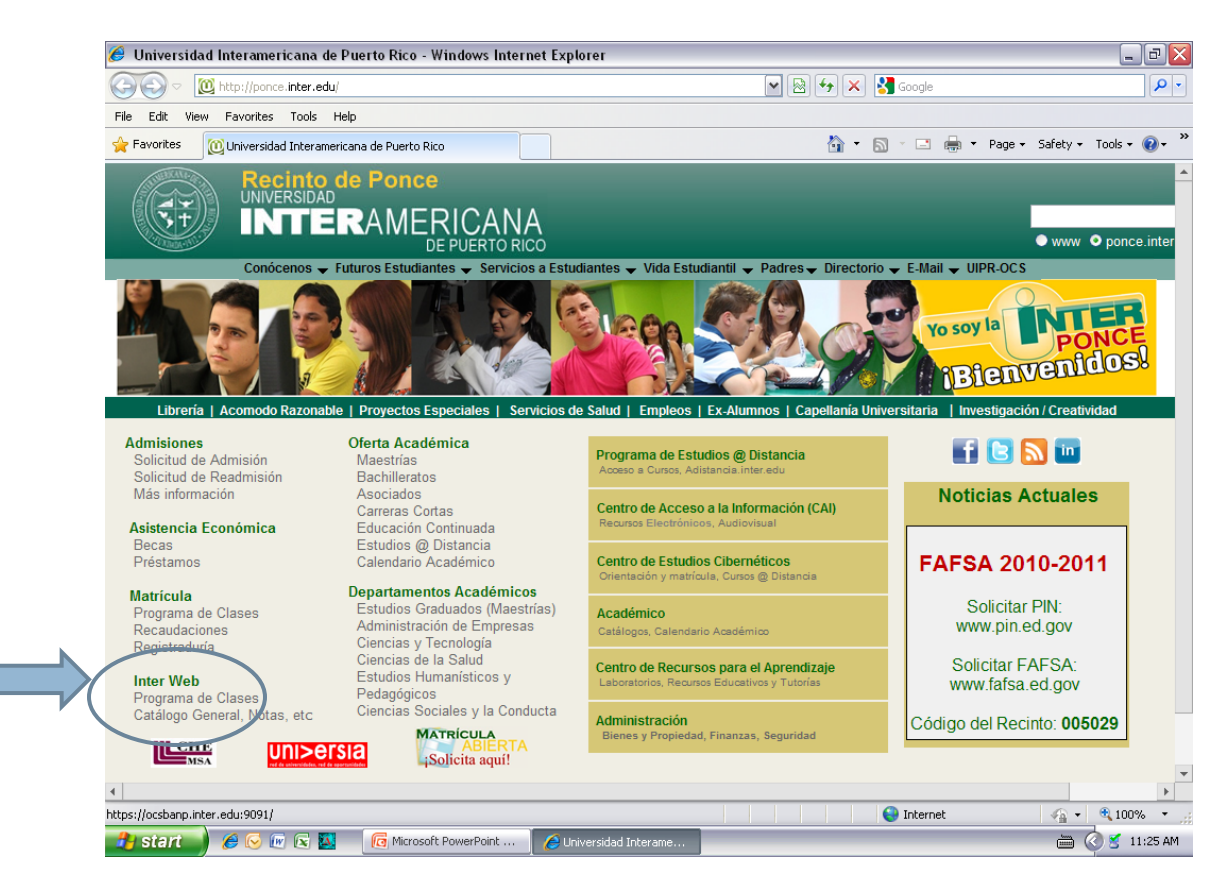

#### BANNER WEB

#### □ Acceder dentro de Inter Web al área de BANNER WEB.

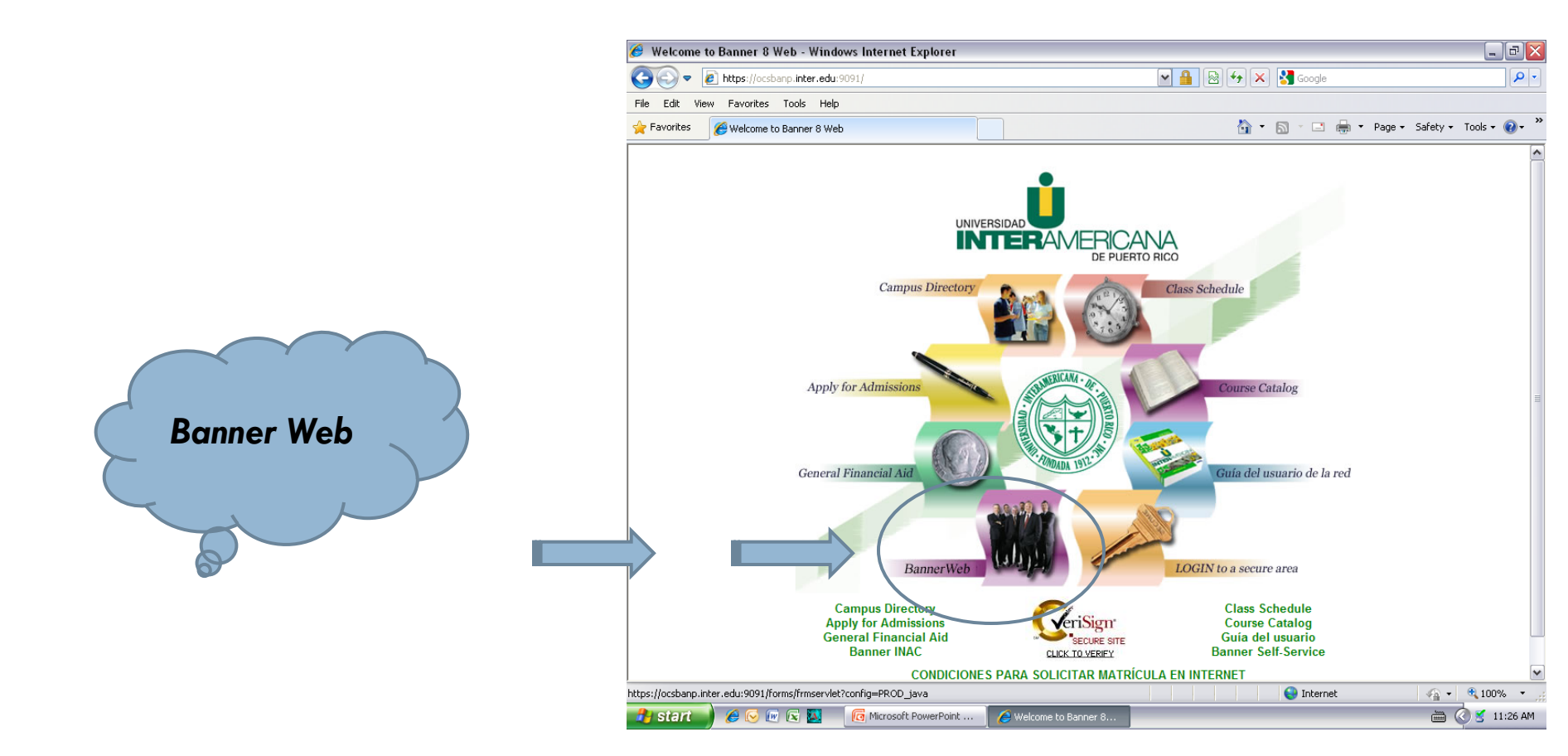

#### BANNER WEB

#### Acceder a Banner Web con su nombre y contraseña de usuario. Oprimir Connect.

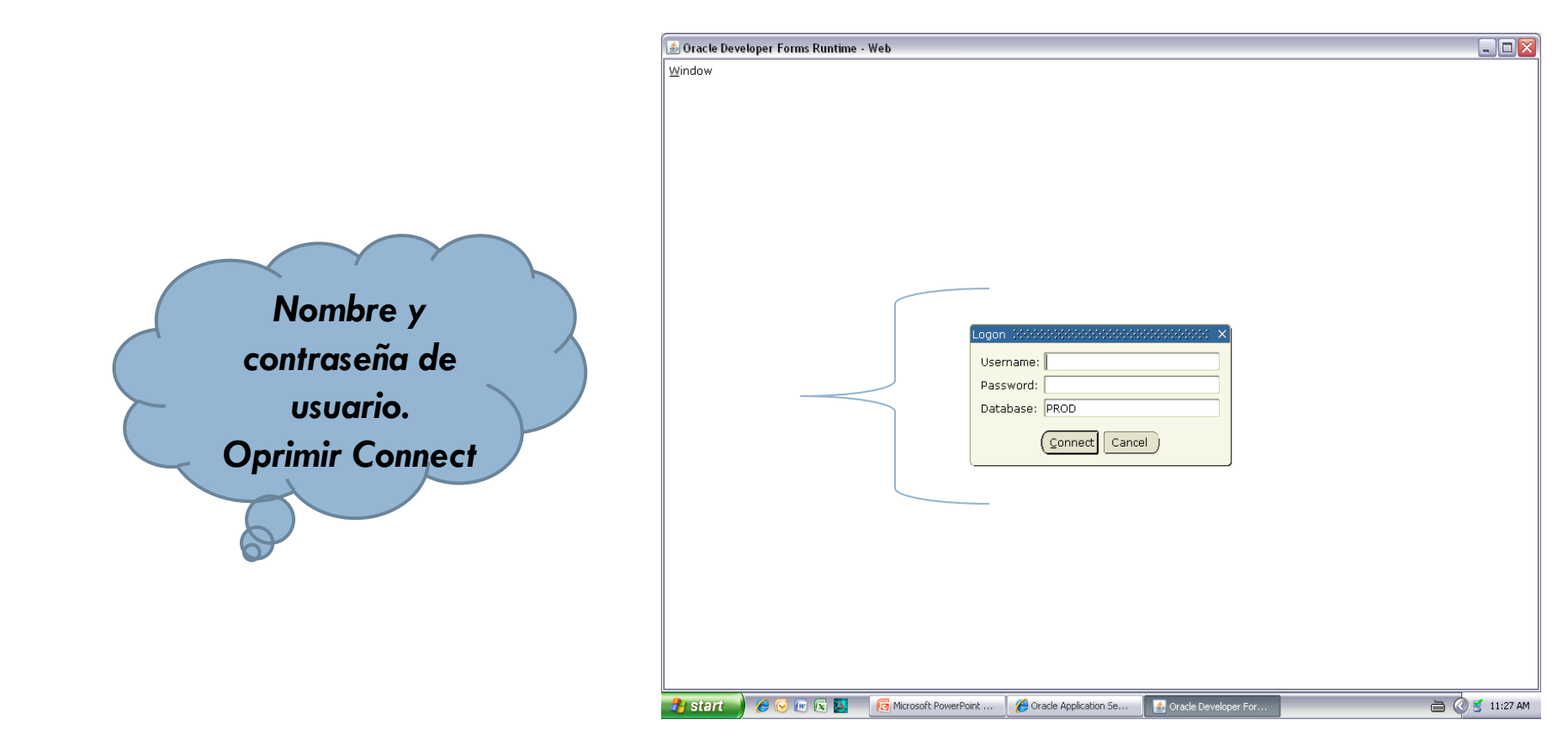

### BANNER WEB

#### Acceder a la pantalla de pagar facturas, colocando FAAINVE en el área de Go To... Luego oprimir Enter.

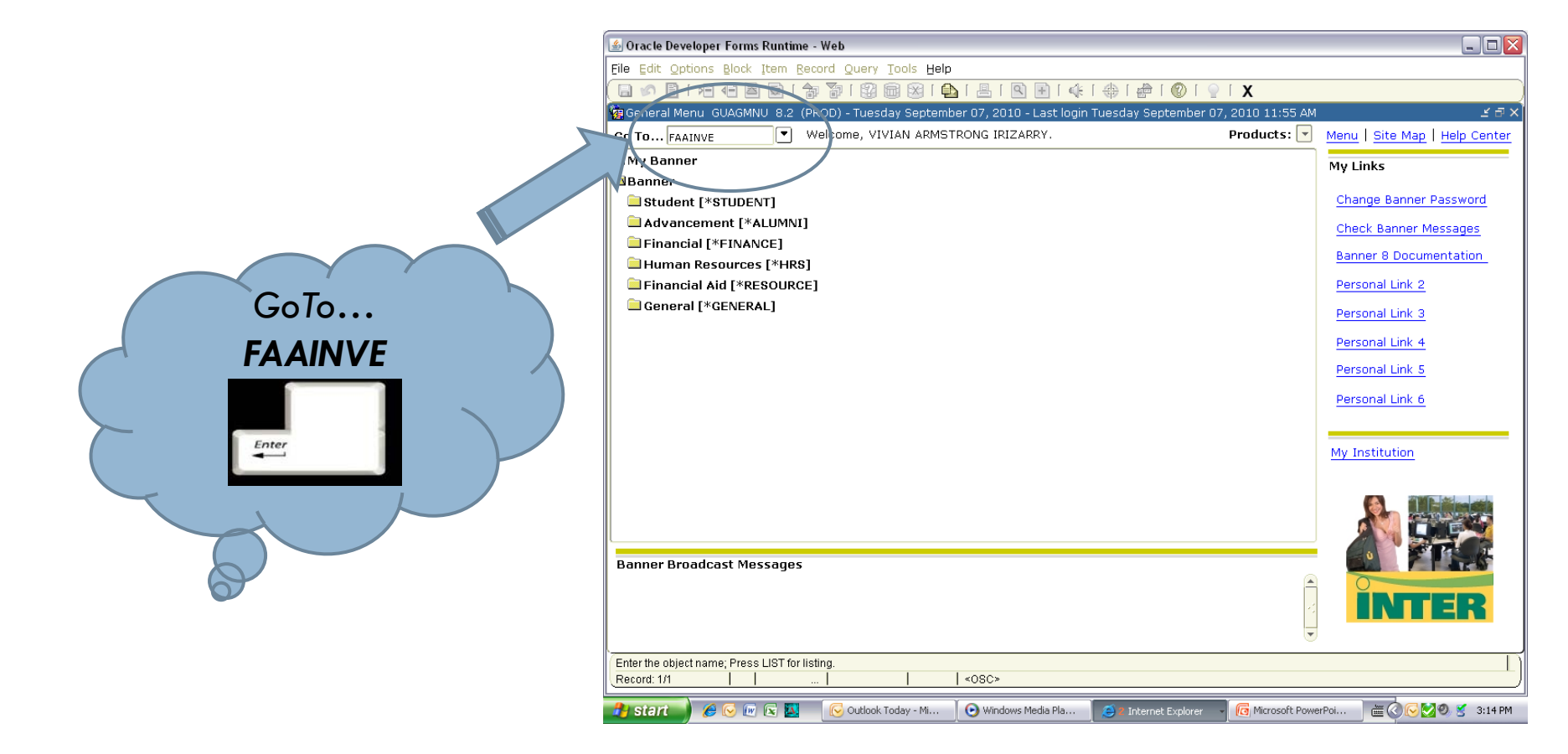

# PANTALLA DE NOTIFICACIONES

En esta pantalla le aparece un registro de notificaciones. Favor oprimir X "salida", para poder llegar a la pantalla de certificaciones.

| Cracte Developer Form<br>File Edit Options Block | is Runtime - Web<br>Item Record Qu<br>할 (문제 가장 이 가장 (PR<br>FOIAINP 8.3 (PR                                                                                                    | Jery Iools Help<br>💱 📾 🛞 I 💁 I 🕾 I 🔍 🛞 I 🤄   |                                                                                                    |                |      |
|--------------------------------------------------|----------------------------------------------------------------------------------------------------|----------------------------------------------|----------------------------------------------------------------------------------------------------|----------------|------|
|                                                  | Number of           Documents           Image: State State Stat | Document Type                                | Message         Awaiting your review         Image: Image: |                | EXIT |
| Record: 1/1                                      | ) 🛯 🔛 🚺 M                                                                                                    | crosoft PowerPoint ) & Oracle Application Se |                                                                                                    | 🖮 🔇 🔮 11:37 AM |      |

En el área de DOCUMENT, colocar el número que le asignará a la transacción. Oprimir ENTER hasta llegar a VENDOR y colocar el número de SEGURO SOCIAL PATRONAL del suplidor. Oprimir ENTER nuevamente para que registre el suplidor.

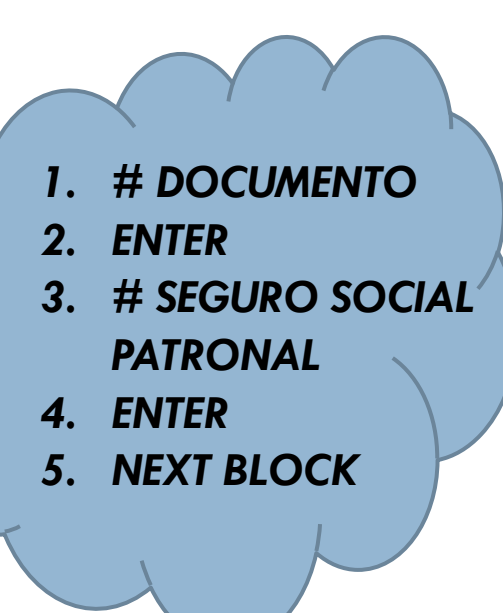

| lidor            | •                            |                          |                         |                        |                         |                 |
|------------------|------------------------------|--------------------------|-------------------------|------------------------|-------------------------|-----------------|
| 🍰 Oracle Deve    | loper Forms Runtime - W      | eb: Ope                  |                         |                        |                         | _ 7 🗙           |
| Eile Edit Opti   | ons Block Item Record        | Query Help               |                         |                        |                         |                 |
| 🔒 🔌 🗎 I          | xa 🗣 🖻 🖻 i 🝃 🖥               | p i 😰 📾 😵 i 🕰 i          | 📇   🖳 🛞   🌾   💨         | X   🧐   🕲   🚔   🥼      |                         |                 |
| 🙀 Invoice/Crec   | lit Memo FAAINVE 8.3.0.      | 1 (PROD) 303000000       |                         |                        | *********************** | 000 <b>≝</b> ×` |
| Decument         |                              | 🗆 Multiple               |                         |                        |                         |                 |
| Vendor:          | 660568436 TCO                |                          | ING INC                 |                        |                         |                 |
|                  |                              |                          |                         |                        |                         |                 |
|                  |                              |                          |                         |                        |                         |                 |
|                  |                              |                          |                         |                        |                         |                 |
|                  |                              |                          |                         |                        |                         |                 |
|                  |                              |                          |                         |                        |                         |                 |
|                  |                              |                          |                         |                        |                         |                 |
|                  |                              |                          |                         |                        |                         |                 |
|                  |                              |                          |                         |                        |                         |                 |
|                  |                              |                          |                         |                        |                         |                 |
|                  |                              |                          |                         |                        |                         |                 |
|                  |                              |                          |                         |                        |                         |                 |
|                  |                              |                          |                         |                        |                         |                 |
|                  |                              |                          |                         |                        |                         |                 |
|                  |                              |                          |                         |                        |                         |                 |
|                  |                              |                          |                         |                        |                         |                 |
|                  |                              |                          |                         |                        |                         |                 |
|                  |                              |                          |                         |                        |                         |                 |
|                  |                              |                          |                         |                        |                         |                 |
|                  |                              |                          |                         |                        |                         |                 |
| [                |                              |                          |                         |                        |                         |                 |
| Enter NEXT or le | ave blank for automatic assi | gnment or enter document | number; press NXTFLD.   |                        |                         |                 |
| Record: 1/1      |                              |                          | <08C>                   |                        |                         | )               |
| 🛃 start 🚽        | 🥖 🕑 🕡 💽 🛄 🛛                  | Windows Media Player     | 🧧 2 Internet Explorer 🚽 | C Microsoft PowerPoint | i () 😒 🔍 🖉              | 3:22 PM         |

En esta pantalla colocamos la información de la factura: INVOICE DATE = FECHA DE LA FACTURA, PAYMENT DUE = TÉRMINOS DE PAGO SEGÚN LA FACTURA (neto 30 días, 5, 15, etc. Colocar la fecha en que se va a pagar), BANK = 54 (este es el número de banco asignado al Recinto de Ponce, siempre es 54), VENDOR INVOICE = NÚMERO DE FACTURA. Todas estas partes se llenaran oprimiendo el botón de ENTER, hasta llegar nuevamente a INVOICE DATE.

|             | 🛓 Oracle Developer Forms Runtime - Web: Open > FAAINVE                                                                                | ×          |
|-------------|----------------------------------------------------------------------------------------------------|------------|
|             | File Edit Options Block Item Record Query Tools Help                                                                                  |            |
|             | (☐ ☞ ☐ [ / 권 4 월 월 ] ☆ \$\$ 1 \$\$ 1 \$\$ 2 \$ 1 \$ 0 \$ 1 \$ 1 \$ 1 \$ 1 \$ 1 \$ 1 \$ 1 \$ 1                                         |            |
|             | 🙀 Invoice/Credit Memo FAAINVE 8.3.0.1 (PROD) 🖆                                                                                        |            |
|             | Document:     P4012085     Image: Construct Pay       Vendor:     660568436     Consolas AIR Conditioning Inc                         |            |
|             | 🤨 Invoice/Credit Memu Header FAAINVE 2 3.0.1 (PROD) 2000000000000000000000000000000000000                                             | FECHA DEL  |
|             | Invoice Date: 01-AUG-2010 III Transaction Date: 07-SEP-2010 III Comment Accounting                                                    | PAGO       |
| FECHA DE LA | Address Code: BI V Sequence Number: IV Discount Code: V<br>Payment Due: 21-SEP-2010                                                   |            |
| FACTURA     | Address Line 1: PO BOX 800945<br>Address Line 2: Bank: 54 Bank Acct - Ponce Campus - Vendors<br>Address Line 3: Vendor Invoice: 32628 | BANCO - 54 |
|             | Direct Deposit Status: N                                                                                                    | DANCO - J4 |
|             | City: COTO LAUREL 1099 Tax ID: Credit Memo                                                                                            |            |
|             | ZIP or Postal Code: 00780-591; V                                                                                                    |            |
|             | Nation:                                                                                                    |            |
|             | Collects Tax: N COLLECTS NO TAXES                                                                                                    |            |
|             |                                                                                                    |            |
|             |                                                                                                    | # FACTURA  |
|             | - Enter invoice date(DD-MON-YYYY) Record: 1/1     <0SC>                                                                               | <u>í</u>   |
|             | 者 start 🚽 🖉 🕼 😨 😨 🕑 Windows Media Player 🛛 🥥 Internet Explorer 🚽 🔞 Microsoft PowerPoint 🗮 🔇 💆 🔮 3:27 PM                               |            |

Para colocar el texto o explicación de la factura que se está procesado, vamos a OPTIONS, DOCUMENT TEXT. Colocar el texto, marcar PRINT al final y SAVE. Salir de esta pantalla con la X de EXIT.

| 📓 Orjacle Developer Forms Runtime - Web: Open > FAAINVE 📃 🖻 🔀                                           |                                                                                      |
|----------------------------------------------------------------------------------------------------|--------------------------------------------------------------------------------------|
| File Edit Options Block Item Record Query Tools Help                                                    |                                                                                      |
| [ 🖌 🔊 Invoice Header 🛛 🔯 🚵 🔯 I 💁 I 🐁 I 🐁 I 🚸 I 🗁 I 📀 I ♀ I 🗙                                            |                                                                                      |
| Ka∃nyoice Header Additional Information PROD) ∠ ×                                                       | 4. Salir X                                                                           |
| View Vendor Address                                                                                     | 2 Marcar SAVE                                                                        |
| View Document Status Multiple Direct Pax                                                                |                                                                                      |
| Verda View Document Indicators                                                                          |                                                                                      |
| Commodity Information                                                                                   |                                                                                      |
| Accounting Information                                                                                  |                                                                                      |
|                                                                                                    |                                                                                      |
| View Vendor History (FAIVNUH)                                                                           |                                                                                      |
| Invoice Declament rec (POARCAT) Transaction Date: 07-SEP-2010 III @ Document Accounting                 | Oracie beysisper Forms Runtime - web: Open > FAAIRVE - FOATEXT                       |
| Check Vendor:                                                                                           | Eile Edit Ations Block Item Record Query Tools Help                                  |
|                                                                                                    |                                                                                      |
|                                                                                                    | Save peral Text Entry FOATEXT 8.0 (PROD) SOSSSSSSSSSSSSSSSSSSSSSSSSSSSSSSSSSS        |
| Address Code: Sequence Number: 1 Discount Code:                                                         |                                                                                      |
| Payment Due: 21-SEP-2010                                                                                |                                                                                      |
| Address Line 1: PO BOX 800945                                                                           |                                                                                      |
| Address Line 2: 54 Bank Acct - Ponce Campus - Vendors                                                   | Type: INV Code: P4012085 Default Increment: 10                                       |
| Address Line 3: Vendor Invoice: 32628                                                                   |                                                                                      |
| Direct Deposit Status: N                                                                                |                                                                                      |
| City: COTO LAUREL 1099 Tax ID:                                                                          |                                                                                      |
| State or Province: PR 💌 🗆 Credit Memo                                                                   | Text Print Line                                                                      |
| ZIP or Postal Code: 00780-591 🔍                                                                         | CONSOLAS AIR CONDITIONING INC.:                                                      |
| Nation: Direct Deposit Override                                                                         | - PAGO SERVICIO DE ESTUDIO A UNIDADES DE AIRE                                        |
| Collects Tax: N COLLECTS NO TAXES                                                                       | ACONDICIONADO EN EL CENTRO DE ESTUDIOS                                               |
|                                                                                                    |                                                                                      |
|                                                                                                    |                                                                                      |
|                                                                                                    |                                                                                      |
|                                                                                                    |                                                                                      |
|                                                                                                    |                                                                                      |
|                                                                                                    |                                                                                      |
| Enter invoice date(DD-MON-YYYY)                                                                         |                                                                                      |
| Record: 1/1   <0SC>                                                                                     |                                                                                      |
| 🛃 start 🔰 🖉 🐷 🕼 🔀 📀 Windows Media Player 🛛 🥶 Internet Explorer 🔹 👩 Microsoft PowerPoint 🗮 🖉 💇 🕉 3:40 PM |                                                                                      |
|                                                                                                    |                                                                                      |
|                                                                                                    |                                                                                      |
|                                                                                                    |                                                                                      |
|                                                                                                    |                                                                                      |
|                                                                                                    |                                                                                      |
|                                                                                                    |                                                                                      |
|                                                                                                    | Check to Print or leave unchecked. This field is used for commodity text only.       |
|                                                                                                    | Record: 4/4       «OSC>                                                              |
|                                                                                                    | 🔧 State 🖉 🖉 🕼 🔉 🚺 🕐 Windows Media Plaver 💫 Externet Evolver - 🕼 Microsoft PowerPoint |

- Nos encontramos en la pantalla principal nuevamente, oprimir NEXT BLOCK. En esta pantalla colocaremos el número de cuenta a la que se va a cargar este pago.
- Comenzaremos con C, seguido por el número de cuenta y completamos con 000.
- Oprimir ENTER hasta llegar a APROVED, ahí colocamos la cantidad a pagar.
- ENTER nuevamente hasta llegar a HOLD, donde marcaremos el cuadro del lado.

2

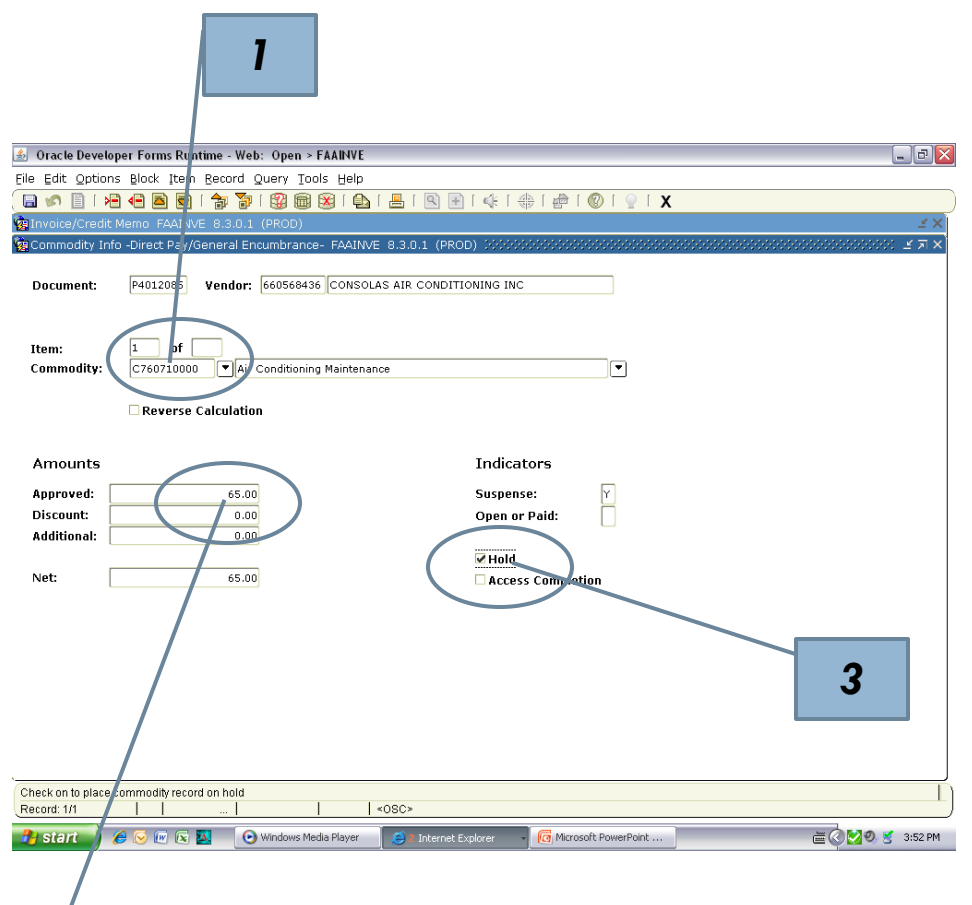

□ Si al escribir la cuenta y oprimir **ENTER**, esta se encuentra cerrada, entrar a la flecha del lado para buscar otra alternativa vigente.

|                        | 0300               |                                            |           | C            |              |                    | IIMI                |                                        | jeme.                            |                       |                                                                                                    |               |           |               | ELIMINAR    | ! LA              |
|------------------------|--------------------|--------------------------------------------|-----------|--------------|--------------|--------------------|---------------------|----------------------------------------|----------------------------------|-----------------------|----------------------------------------------------------------------------------------------------|---------------|-----------|---------------|-------------|-------------------|
| 🔬 Oracle Developer Fo  | rms Runtime - Web: | Open > FAAINVE - FTVCOMM                   |           |              |              |                    |                     | _ 0                                    | X                                |                       |                                                                                                    |               |           | 1NIE          |             |                   |
| File Edit Options Bloc | ck Item Becord Qu  | ery Tools Help                             |           |              |              |                    |                     |                                        | _                                |                       |                                                                                                    |               |           | ПЛГ           | ORMACIC     |                   |
| 🔚 🔊 🖺 । 🖂 🕤            | 🖹 🗟 i 🎓 🏹 i        | 😰 i 📇 i 🕰 i 🖳 i 🛐                          | + ( 4     | 414          | 第一番          | i 👰 i 🕲 i 🕯        | х                   |                                        |                                  |                       |                                                                                                    |               |           |               |             |                   |
| Commodity Validation   | n FTVCOMM 8.0 (PF  | (OD) 2000000000000000000000000000000000000 | 00000     | 00000        | 000000       | 00000000000        |                     | 00000000000000000000000000000000000000 |                                  |                       |                                                                                                    |               |           |               | APARE(      |                   |
|                        | Commodity<br>Code  | Description                                | ∪/м       | Fixe<br>Asse | d<br>et Stoc | Start<br>k Date    | Termination<br>Date |                                        |                                  |                       |                                                                                                    | ()            |           | 7             | ,           | $\sim$            |
|                        | C76060000          | Tools & Minor Equipment                    | EA        |              |              | 23-SEP-2002        | 20-FEB-2003         | <u> </u>                               |                                  |                       |                                                                                                    |               |           |               |             | /                 |
|                        | 00279              | Papel reams 8 1/2 × 11                     | RM        | N            | N            | 05-DEC-2008        |                     |                                        |                                  |                       |                                                                                                    |               |           |               |             |                   |
|                        | 1194945500         | Centralized Computer System                | EA        | ] 🗹          |              | 01-JAN-1998        | 01-JAN-1998         |                                        | A Oracle Developer Forme P       | untion Wat: Dog       | A DAARD OF CHUN                                                                                                    |               |           |               |             |                   |
|                        | 7106000000         | Printing                                   | EA        |              |              | 23-MAY-2002        | 27-JUN-2002         |                                        | S officie beveroper roms in      | unune web. Ope        | I - I MITTE - I ITCOMM                                                                                                    |               |           |               |             |                   |
|                        | 75920              | bond paper tamaño legal                    | BOX       |              |              | 05-DEC-2003        |                     |                                        | Eile Edit Options Block Ite      | in Record Qu          | Tools Belp                                                                                                    |               |           |               | 1992        |                   |
|                        | 7604000000         | SUPPLIES, OFFICE                           | DAY       | N            | N            | 01-MAR-2005        |                     |                                        |                                  |                       |                                                                                                    |               | 帝一章一      | 019           | X           |                   |
|                        | 7604100000         | Office Supplies                            | EA        |              |              | 19-MAR-2001        | 27-JUL-2002         |                                        | Commodity Validation FTV         | COMM 2.0 Enter Qu     | Constantine and the second second sec | 6466256555666 | 996999999 | Reference and |             | 5006660066662 🗹 🗙 |
|                        | 7606000000         | Printer                                    | EA        |              |              | 13-FEB-2003        | 20-FEB-2003         |                                        |                                  | Commodity             |                                                                                                    | Fixe          | d         | Start         | Termination |                   |
|                        | 910615             | (221-8411)Optiflex GX620 Ultra             | EA        | N            | N            | 14-FEB-2006        |                     |                                        |                                  | Code                  | Description                                                                                                    | U/M Ass       | et Stock  | Date          | Date        |                   |
|                        | 910640             | DELL COMPUTER                              | EA        |              |              | 13-0CT-2004        |                     |                                        |                                  |                       |                                                                                                    |               |           |               | 8           | -                 |
|                        | 910660             | DELL                                       | EA        |              |              | 26-NOV-2003        |                     |                                        |                                  |                       |                                                                                                    |               |           |               |             |                   |
|                        | 9106701000         | Audiovisual Equipment                      | EA        |              |              | 27-MAR-2001        | 27-JUL-2002         |                                        |                                  |                       |                                                                                                    |               |           |               |             |                   |
|                        | A198120000         | Library Books                              | EA        | Y            | Ν            | 11-FEB-1998        | 11-FEB-2002         |                                        |                                  |                       |                                                                                                    |               |           |               |             |                   |
|                        | A198320000         | Audiovisual Effects                        | EA        | Y            | Ν            | 11-FEB-1998        | 11-FEB-2002         |                                        |                                  |                       |                                                                                                    |               |           |               |             |                   |
|                        | A198520000         | Newspaper/Serial Subscriptions             | EA        | N            | N            | 04-SEP-1997        | 11-FEB-2002         |                                        |                                  |                       |                                                                                                    |               |           |               |             |                   |
|                        | A26541255C         | Post it 3 x 3 yellowHI                     | DZ        | Ν            | Ν            | 05-DEC-2008        |                     |                                        |                                  |                       |                                                                                                    |               |           |               |             |                   |
|                        | A2655YW            | Post 3 x S                                 | DZ        | N            | N            | 05-DEC-2008        |                     |                                        |                                  |                       |                                                                                                    | i mi n        | nr        |               |             |                   |
|                        | A2670-5AF2         | 3M Post It Page Marker Fluores             | PAK       | N            | N            | 05-MAY-2005        |                     |                                        |                                  |                       |                                                                                                    |               | hh        |               |             |                   |
|                        | AS66430            | Labels surtidos ML-FF30                    | PAK       | N            | N            | 05-DEC-2008        |                     |                                        |                                  |                       |                                                                                                    |               | HF        |               |             |                   |
|                        | A0M96709           | Tape transparente Highland                 | DZ        | N            | N            | 05-DEC-2008        |                     |                                        |                                  |                       |                                                                                                    |               | HE        |               |             |                   |
|                        | A968679            | Correction Tape                            | EA        | N            | N            | 05-DEC-2008        |                     |                                        |                                  |                       |                                                                                                    |               | HH        |               |             |                   |
|                        | ACP-101            | Las Reglas de Acentuación                  | SET       | Ν            | Ν            | 21-FED-2008        |                     |                                        |                                  |                       |                                                                                                    |               | HE        |               |             | 8                 |
|                        | ACP-102            | Las Partes de la Oración                   | SET       | N            | N            | 21-FEB-2008        |                     |                                        |                                  |                       |                                                                                                    |               | HE        |               |             |                   |
|                        |                    |                                            |           |              |              |                    |                     |                                        |                                  |                       |                                                                                                    |               | HE        |               |             |                   |
| (                      |                    |                                            |           |              |              |                    |                     |                                        | ň l                              |                       |                                                                                                    |               | HE        |               |             |                   |
| Record: 1/?            |                    | <08C>                                      |           |              |              |                    |                     |                                        |                                  |                       |                                                                                                    |               | HE        |               |             |                   |
| 🦺 sterit 🌒 🔗 🚫         | 🕼 🖂 🔜 🕞 w          | indows Media Player                        | et Explor | er -         | - 👩 M        | crosoft PowerPoint |                     | 声(2) 🔀 🔍 🗶 4:03 PM                     |                                  |                       |                                                                                                    |               | HE        |               |             |                   |
|                        |                    |                                            |           |              |              |                    |                     |                                        | -                                |                       |                                                                                                    |               |           |               |             |                   |
|                        |                    |                                            |           |              |              |                    |                     |                                        |                                  |                       |                                                                                                    |               |           |               |             |                   |
|                        |                    |                                            |           |              |              |                    |                     |                                        |                                  |                       |                                                                                                    |               |           |               |             |                   |
|                        |                    |                                            |           |              |              |                    |                     |                                        |                                  |                       |                                                                                                    |               |           |               |             |                   |
|                        |                    |                                            |           |              |              |                    |                     |                                        |                                  |                       |                                                                                                    |               |           |               |             |                   |
|                        |                    |                                            |           |              |              |                    |                     |                                        |                                  |                       |                                                                                                    |               | UL        |               |             | T                 |
|                        |                    |                                            |           |              |              |                    |                     |                                        |                                  |                       |                                                                                                    |               |           |               |             |                   |
|                        |                    |                                            |           |              |              |                    |                     |                                        | Enter a query, press Ctrl+F11 to | execute, F4 to cancel |                                                                                                    |               |           |               |             |                   |
|                        |                    |                                            |           |              |              |                    |                     |                                        | Record: 1/1   En                 | ter-Qu                | <080>                                                                                                    |               |           |               |             |                   |

🕂 Site Int 🔜 🖉 😔 💌 👔 🔛 💿 Windows Media Player

🗄 🔇 💆 🧶 🥑 4:04 PM

**OPRIMIR ENTER QUERY PARA** 

Microsoft PowerPoint ....

- Colocar el número de la cuenta comenzando con la letra C y terminando con %, y oprimir EXECUTE QUERY.
- 2. El sistema traerá las cuentas vigentes para escoger la que tenga relación con el trabajo o factura que se vaya a pagar. Escoger la indicada y oprimir **SELECT**.

| Oracle Developer Forms Runtime - Web: Open > FAAINVE - FTVCOMM                                                                                                    |                                                                                                    |
|----------------------------------------------------------------------------------------------------|----------------------------------------------------------------------------------------------------|
| File Edit Options Block Item Record Query Tools Yelp                                                                                                    |                                                                                                    |
| (⊟∽≦⊨≱⊨≱⊨€ ⊗;;;;;;;;;;;;;;;;;;;;;;;;;;;;;;;;;;;;                                                                                                    |                                                                                                    |
| Commodity Validation FTVCOMM a.a. Creecute Query Costos Costos Co | And the second second s |
| Commodity Fixed Star                                                                                                    | Termination Elle Selections Block Item Record Query Tools Help                                                                                                    |
| Code Description U/M Asset Stock Date                                                                                                    |                                                                                                    |
| <u>C7607%</u>                                                                                                    |                                                                                                    |
|                                                                                                    | Genet Commodity Eived Start Termination                                                                                                    |
|                                                                                                    | Connocity Connocity Connoc |
|                                                                                                    | C760700000 EQUIPMENT REPAIR AND MAIN EA N N 30-JUN-1995 05-JUL-1995                                                                                                    |
|                                                                                                    | C760701001 Aircraft Maintenance EA N N 11-SEP-2009                                                                                                    |
|                                                                                                    | C7607L0000 Air Conditioning Maintenance EA N N 30-JUN-1995                                                                                                    |
|                                                                                                    | C750720000 Elevators Maintenance EA N N 30-JUN-1995                                                                                                    |
|                                                                                                    | C750730000 Typewriters & Calculators Repa [EA N N 30-JUN-1995                                                                                                    |
|                                                                                                    | C76/270000 Other Equipment Mantenance   EA   N   N   30-301-3995                                                                                                    |
|                                                                                                    | C/00/5000 Computer Maintenance Servic FA W W 25403-195                                                                                                    |
|                                                                                                    |                                                                                                    |
|                                                                                                    |                                                                                                    |
|                                                                                                    |                                                                                                    |
|                                                                                                    |                                                                                                    |
|                                                                                                    |                                                                                                    |
|                                                                                                    |                                                                                                    |
|                                                                                                    |                                                                                                    |
|                                                                                                    |                                                                                                    |
|                                                                                                    |                                                                                                    |
|                                                                                                    |                                                                                                    |
|                                                                                                    |                                                                                                    |
|                                                                                                    |                                                                                                    |
| L                                                                                                    |                                                                                                    |
| Enter a query, press Ctrl+F11 to execute, F4 to cancel.                                                                                                    |                                                                                                    |
| Record: 177   Enter-Qu     <05C>                                                                                                    |                                                                                                    |
| 🛃 Start 🥚 🍘 🕼 🔯 💿 Windows Media Player 🥃 Internet Explorer 🔻 🔞 Microsoft Pow                                                                                                    | 190nt E C 20 5 4:04 PM Record: 2/8 1 1 < OSC>                                                                                                    |
|                                                                                                    | 📕 start 🚽 🖉 🗑 🗑 🖓 🖉 \Theta Windows Meda Player 🛛 🧃 Internet Evolver 🔹 🔞 Marasaft PowerPoint 🛛 🗮 🖉 💆 🖉 404 FM                                                                                                    |

- Nos encontramos en la pantalla final. Iremos llenando los blancos con el número completo de la cuenta a cargar y con la tecla de ENTER.
- FUND = 111001, ORGN = número de organización, ACCT = número de cuenta PROG = número del programa.
- El resto de la información, la proveerá el sistema. Oprimir ENTER hasta llegar al principio nuevamente.
- En esta parte puede imprimir, y oprimir NEXT BLOCK,

| & Oracle Developer Forms Runtime - Weh: Open > F&&NVF                                                        |
|----------------------------------------------------------------------------------------------------|
| File Edit Options Block Item Record Ouery Tools Help                                                         |
|                                                                                                    |
|                                                                                                    |
| 🖕 Invoice Armuntinn Distribution FAAINVE 83.0.1 (PROD) 000000000000000000000000000000000000                  |
|                                                                                                    |
| Document: P4012085 Vendor: 660568436 CONSOLAS AIR CONDITIONING INC                                           |
| Item: Commodity: DOCUMENT ACCTG DISTRIBUTION Transaction Date: 07-SEP-2010                                   |
|                                                                                                    |
|                                                                                                    |
| Commodity Record Count: 1 Accounting Record Count: 0                                                         |
| Sequence Number:                                                                                             |
|                                                                                                    |
| COA Year Index Fund Orgn Acct Prog Actv Locn Proj                                                            |
|                                                                                                    |
|                                                                                                    |
|                                                                                                    |
|                                                                                                    |
| Bank: 54 🕑 Bank Acot - Ponce Campus - Vendors Income Type:                                                   |
| Currency Code:                                                                                               |
|                                                                                                    |
|                                                                                                    |
| Additional: 0.00 0.00 NSF Override: N                                                                        |
| Suspense: N                                                                                                  |
| Net: 65.00 NSF Suspense: A                                                                                   |
|                                                                                                    |
|                                                                                                    |
|                                                                                                    |
|                                                                                                    |
| Enter Chart of Accounts.                                                                                     |
| Record: 1/1     List of Valu     202                                                                         |
| 🐴 start 🚽 🖉 😳 🚾 😰 🔯 🕑 Windows Media Player 🛛 🧃 🥥 💆 Internet Explorer 🔹 👩 Microsoft PowerPoint 🛛 🚵 🔕 🔮 4:18 P |

#### **FPARCVD**

#### Oprimir COMPLETE para culminar el pago. Aparecerá una pantalla nueva, nos indica que el pago fue completado en su totalidad.

| 🗉 Oracle Developer Forms Runtime - Web: Open > FAAINVE                    |                                            |                                         |                              |          |                   |  |  |  |
|---------------------------------------------------------------------------|--------------------------------------------|-----------------------------------------|------------------------------|----------|-------------------|--|--|--|
| Elle Edit Options Block Item Record Query Tools Help                      |                                            |                                         |                              |          |                   |  |  |  |
| ( 🖬 ∽ 🖹 i 🖗 🖷 📾 📾 i 🏶 i 🎕 📾 🕮 i 😫 i 🚇 i 😫 i 🌸 i 🌸 i 🍨 i 🖗 i 🖗 i 🖗 i 🖉 i 🖉 |                                            |                                         |                              |          |                   |  |  |  |
| P Invoice/Credit Memo FAAINVE 8.3.0.1 (PROD)                              |                                            |                                         |                              |          |                   |  |  |  |
| Document:<br>Vendor:                                                      | P4012085 V Mult<br>660568436 V CONSOLAS AI | R CONDITIONING INC                      | ¥                            |          |                   |  |  |  |
| 🙀 Balancing Comp                                                          | oletion FAAINVE 8.3.0.1 (PROD              | ) 2000000000000000000000000000000000000 |                              |          | २०००००००००००० ज × |  |  |  |
| Amount:                                                                   | Input 65.00                                | Exchange Rate                           | Converted                    | _        |                   |  |  |  |
|                                                                           |                                            |                                         |                              |          |                   |  |  |  |
| Amount Type                                                               | Header                                     | Commodity                               | Accounting                   | Status   |                   |  |  |  |
| Approved:                                                                 | 65.00                                      | 65.00                                   | 65.00                        | BALANCED |                   |  |  |  |
| Discount:                                                                 | 0.00                                       | 0.00                                    | 0.00                         | BALANCED |                   |  |  |  |
| Additional:                                                               | 0.00                                       | 0.00                                    | 0.00                         | BALANCED |                   |  |  |  |
| Select to mark docur<br>Record: 1/1                                       | Complete and "In Process"                  | cess: X<br>                             |                              |          |                   |  |  |  |
| 🦺 start 🌒 🔏                                                               | 🖲 💽 💽 🔯 💽 🕑 Windows I                      | Media Player 🧾 🧕 🛛 Internet E           | ixplorer 🚽 👩 Microsoft Power | rPoint   | 🛗 🔕 🛃 4:22 PM     |  |  |  |